# 🕸 ESSENT®

#### **ESSENT USER TIP SHEET**

### ICE Mortgage Technology's Encompass Partner Connect® (EPC)

#### **Ordering Rate Quotes**

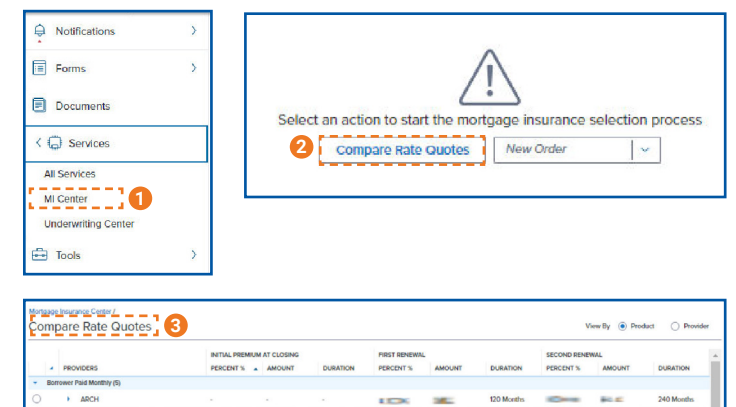

| 1.1 | ENACT              |                                          |                                           |                    | CHEC              | 3-00  | 120 Months                         | -         | BOLDO                      | 240 Months             |
|-----|--------------------|------------------------------------------|-------------------------------------------|--------------------|-------------------|-------|------------------------------------|-----------|----------------------------|------------------------|
|     | ESSENT             |                                          |                                           |                    | 20                | a     | 120 Months                         | -         | -                          | 240 Months             |
|     | Rate Quote Details |                                          |                                           |                    |                   |       |                                    |           |                            |                        |
|     | Rate Quote ID      | Periodic Monthly<br>Premium Payment Plan | 67973849-1 BPMI Pe<br>Product Description | eriodic Monthly, C | Constant, NotRefu | dable | Constant Bo<br>Renewal Option Pair | TOWER No. | t Refundable<br>and Option | No<br>Premium Financed |
|     | Disclaimer         |                                          |                                           |                    | -                 |       | -                                  |           |                            |                        |

| Mor   | tgage Insurance C    | Center: Ord   | er History 🖂   | ]0             | Compare Rate Que | New Order         | <b> </b> ~ |
|-------|----------------------|---------------|----------------|----------------|------------------|-------------------|------------|
| MI OI | rders                |               |                |                |                  |                   |            |
| Grou  | up By 💿 None 🔵 Provi | der 🔿 Order I | Date Order Typ | e              |                  |                   |            |
|       | ORDER DATE    ORD    | ER NUMBER     | PROVIDER NAME  | ORDER TYPE     | EXPIRATION DATE  | STATUS            |            |
|       | 02/15/2024 01:14 PM  |               | Radian         | Multi Quote    | 05/15/2024       | Eligible          | ÷          |
|       | 02/15/2024 01:14 PM  |               | Arch           | Multi Quote    | 05/15/2024       | Success           |            |
| 1     | 02/15/2024 01:14 PM  |               | Essent         | Multi Quote    | 05/15/2024 9     | Eligible          | ÷          |
| 8     | Details              |               |                |                |                  | View Order Summar | ry         |
|       |                      |               | 1.0            | 1.2            |                  | *                 |            |
|       | Premium Payment Plan | Paid By       | Refund Option  | Renewal Option | Premium Financed |                   |            |
| •     | 02/15/2024 01:14 PM  |               | MGIC           | Multi Quote    | 05/15/2024       | Success           | ÷          |
|       | 02/15/2024 01:14 PM  |               | National MI    | Multi Quote    | 05/15/2024       | Rate found        |            |
|       | 02/15/2024 01:14 PM  |               | Enact          | Multi Quote    | 05/15/2024       | Rate found        | :          |

| Propo           | sed Monthly Payment           | for Proper | ty .                               |          |
|-----------------|-------------------------------|------------|------------------------------------|----------|
| First N         | Nortgage (P&I)                |            | Subordinate Lien(s) (P&I)          |          |
| Ó               | \$ 2,044.04                   | 0          | 6                                  | 1        |
| Home            | owner's insurance<br>35.00    | 1          | Supplemental Property<br>Insurance | 1        |
| Prope           | rty Taxes                     |            | Mortgage Insurance                 | <b>D</b> |
| \$              | 163.00                        | 1          | 🗇 \$ 84.00                         | 1        |
| Assoc<br>op. Pl | lation/Project Dues (C<br>JD) | ondo, Co-  | Other                              | 1        |

- 1. In the menu, select Services and then MI Center
- 2. **Compare Rate Quotes** pull rate quotes from all enabled MI providers.
- Review the data in the Compare Rate Quotes panel Review the Rate Quote details and Quote ID.
- 4. Click the arrow on each row to expand and view the details.
- 5. To import rates only, select a rate quote and click the **Import Rates Only** button.
- 6. Choose a quote on the **Compare Rate Quotes** page and click one of the buttons to initiate a new order window for that product.
- 7. The Order History screen will display all quotes and orders
- 8. To view details for each line, click the arrow to the left of each type of order.
- 9. Choose the **ellipsis** at the end of each line or **View Order Summary** in the quote detail to view the quote results.
- To view the Mortgage Insurance Premium in the Proposed Monthly Payment for Property section, click the pencil icon and click **OK.** The fees will now be included on the relevant Encompass forms.

Encompass Partner Connect® is a registered trademark of ICE Mortgage Technology.

Mortgage Insurance provided by Essent Guaranty, Inc.

© 2024 Essent Guaranty, Inc., All rights reserved. | Two Radnor Corporate Center, 100 Matsonford Road, Radnor, PA 19087 | essent.us EGI-6200.094 (04/24)

# 🕸 ESSENT®

### ESSENT USER TIP SHEET

### ICE Mortgage Technology's Encompass Partner Connect® (EPC)

| r# 2008                                  |                                |                                              |                            |           | RESUBMIT ORDER | CHECK STATUS |
|------------------------------------------|--------------------------------|----------------------------------------------|----------------------------|-----------|----------------|--------------|
| VERVIEW   DOCUMENTS REG                  | EIVED (0) DOCUMENT UP          | LOADS (0)                                    | 12                         |           |                | 🔅 ESSEI      |
| Order Status: Sus                        | pended                         |                                              | Imported Rates             |           |                |              |
| Type<br>Non Delegated                    | Provider<br>Essent             | Order Date<br>02/12/2024 02:05 PM            |                            | Percent % | Amount         | Duration     |
|                                          |                                |                                              | Initial Premium at Closing |           |                |              |
| Premium Payment Plan<br>Periodic Monthly | Premium at Closing<br>Deferred | Paid By<br>Borrower                          | First Renewal              |           |                | 121          |
| Refund Option<br>Not Refundable          | Renewal Option<br>Constant     | Product Description<br>Borrower Paid Monthly | Second Renewal             |           | -              |              |
| Certificate Expiration Date              | Premium Financed               |                                              | Rates Imported On          |           |                |              |
|                                          | No                             |                                              | 18 C                       |           |                |              |

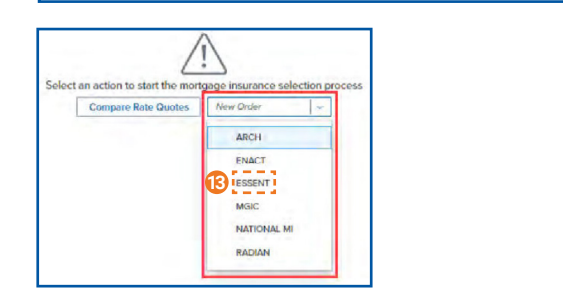

| MASTER POLICY INFORMATIO                             | NC          |                       |          |                    |      |                 |   |
|------------------------------------------------------|-------------|-----------------------|----------|--------------------|------|-----------------|---|
| Master Policy Number                                 | Bran<br>Sel | ch ID<br>ect          | <b>v</b> |                    |      |                 |   |
| ORDER TYPE                                           |             |                       |          |                    |      |                 |   |
| Request Type Rate Quote-Pricing with Eligibility     | J <b>(</b>  |                       |          |                    |      |                 |   |
| ORDER PARAMETERS                                     |             |                       |          |                    |      |                 |   |
| Premium Payment Plan *                               | Split       | Premium Up Front Rate |          | Premium Paid By *  |      | Refund Option * |   |
| Deferred Monthly                                     | · ·         |                       | ×        | Borrower Paid      | ~    | Not Refundable  | ~ |
| Renewal Option *                                     |             | Premium Ensected      |          | Relocation Loss    |      |                 |   |
| Special Loan Program                                 | 6           | stal Pricing          |          |                    |      |                 |   |
| II COVERAGE                                          |             |                       |          |                    |      |                 |   |
|                                                      | Affor       | dable Housing Type    |          |                    |      |                 |   |
| MI Coverage % *                                      | 0           | ect                   | ~        | MI COVERAGE % DET  | AILS |                 |   |
| MI Coverage %                                        | U See       |                       |          |                    |      |                 |   |
| MI Coverage % *<br>26<br>AUS FINDINGS                | U Sea       |                       |          | ORIGINATOR INFORMA | TION |                 |   |
| MI Coverage % *<br>25<br>AUS FINDINGS<br>AUS Service | U Sea       |                       |          | ORIGINATOR INFORMA | TION |                 |   |

- 10. The **Order Summary** screen will display information on the selected Rate Quote.
- 11. ACTIVE ORDER = Rates imported.
- 12. If rates are imported, they will be displayed here or choose **IMPORT** from the quotes listed below.
- 13. To order a single Rate Quote from Essent, choose **Essent** from the drop-down list on the MI Center screen.
- 14. Essent New Order Screen
  - Choose "Rate Quote Pricing with Eligibility" or "Rate Quote – Pricing Only"
  - Order Parameters are defaulted to Deferred Monthly, Borrower Paid, Not Refundable, Constant Renewal.
  - MI Coverage % is defaulted to the GSE standard coverage for the loan data.
  - AUS Findings will be pre-populated if already run through AUS.
  - Originator Information is required.
- 15. **Rate Quote Pricing with Eligibility**: Will check Essent rates and MI guidelines and return a rate quote based on data provided.

**Rate Quote – Pricing Only**: Will check Essent rates and return a rate quote based on data provided.

- If quoting for a Doctor/Professional loan, enter the loan product code <u>DRPROG</u> into the Special Loan Program field.
- 17. **Order** button will be available when all required fields are populated.

## (iii) essentconnect

Need Help? Contact our EssentConnect team at:

833.ESNT4MI (833.376.8464) | essentconnectsupport@essent.us

 ${\sf Encompass}\ {\sf Partner}\ {\sf Connect}^{\circledast}\ {\sf is}\ {\sf a}\ {\sf registered}\ {\sf trademark}\ {\sf of}\ {\sf ICE}\ {\sf Mortgage}\ {\sf Technology}.$ 

Mortgage Insurance provided by Essent Guaranty, Inc.

© 2024 Essent Guaranty, Inc., All rights reserved. | Two Radnor Corporate Center, 100 Matsonford Road, Radnor, PA 19087 | essent.us EGI-6200.094 (04/24)